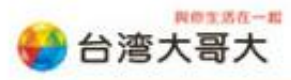

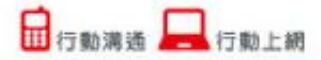

## iTunes12 同步照片

透過 iTunes 將電腦上的照片檔案同步至 iPhone。

#### 電腦需求:

- ▶ Windows XP (Service Pack 3以上),Vista,Windows 7 或 Wind<mark>ows 8</mark>。
- 已下載並安裝iTunes 12或更新版。
- ▶ 具備USB 2.0埠傳輸線。

### 操作流程:

將您的照片檔案,統一放置於一個資料夾內。
 EX:範例圖示為在桌面建立一個照片資料夾,統一將照片檔案放置於此資料夾。
 (註:照片需放置在資料夾中,無法單獨選擇照片)

| <b>》</b> 我的文件           |                  |  |  |  |  |  |  |  |
|-------------------------|------------------|--|--|--|--|--|--|--|
| <b>東</b><br>我的電腦        |                  |  |  |  |  |  |  |  |
| です。<br>網路上的芳鄰           |                  |  |  |  |  |  |  |  |
| <b>1</b><br>資源回收筒       |                  |  |  |  |  |  |  |  |
| Internet<br>Explorer    | 「夏日              |  |  |  |  |  |  |  |
| Avira Control<br>Center | iTunesSetup      |  |  |  |  |  |  |  |
| ConnMgr                 | Google<br>Chrome |  |  |  |  |  |  |  |
| <b>FD</b><br>iTunes     |                  |  |  |  |  |  |  |  |
| iTunesSetup             |                  |  |  |  |  |  |  |  |
| Q120 Manager            |                  |  |  |  |  |  |  |  |
|                         |                  |  |  |  |  |  |  |  |

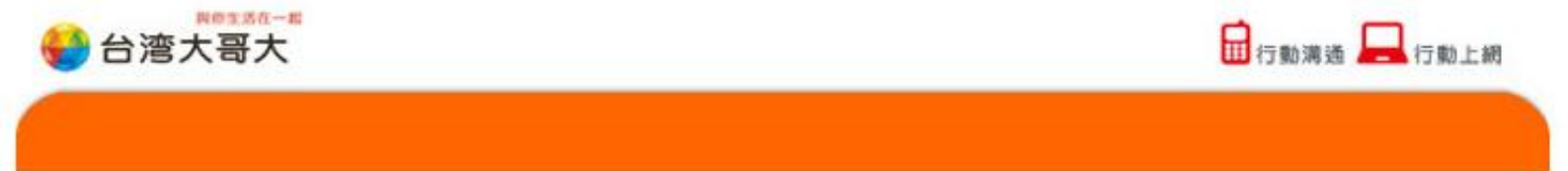

也可顯示上方功能表,若原本就已開啟功能表請略過此步驟。

| 1 |                          |                            |                             |          |      |       |              |   |          |      |
|---|--------------------------|----------------------------|-----------------------------|----------|------|-------|--------------|---|----------|------|
| I | 新增(N)<br>資料庫             | 1                          |                             |          | •    | Î.    |              | • | Q~ 搜尋資料庫 |      |
|   | iTunes Store             |                            |                             | 我的音樂     | 播放清單 | Match | iTunes Store |   |          | 專輯 ~ |
|   | ✓ 音樂<br>影片<br>電視節目<br>更多 | Ctrl+1<br>Ctrl+2<br>Ctrl+3 |                             |          |      |       |              |   |          |      |
| - | 將檔案加入資料庫(A)<br>簡介(G)     | Ctrl+O<br>Ctrl+I           |                             |          |      |       |              |   |          |      |
|   | 切換到迷你播放器<br>偏好設定(F)      | Ctrl+Shift+M<br>Ctrl+.     |                             |          |      |       |              |   |          |      |
|   | 顯示功能表列                   | Ctrl+B                     |                             |          |      |       |              |   |          |      |
| 2 | 退出(X)                    |                            | 未知的專輯<br>Ludwig van Beethov | en, comp |      |       |              |   |          |      |

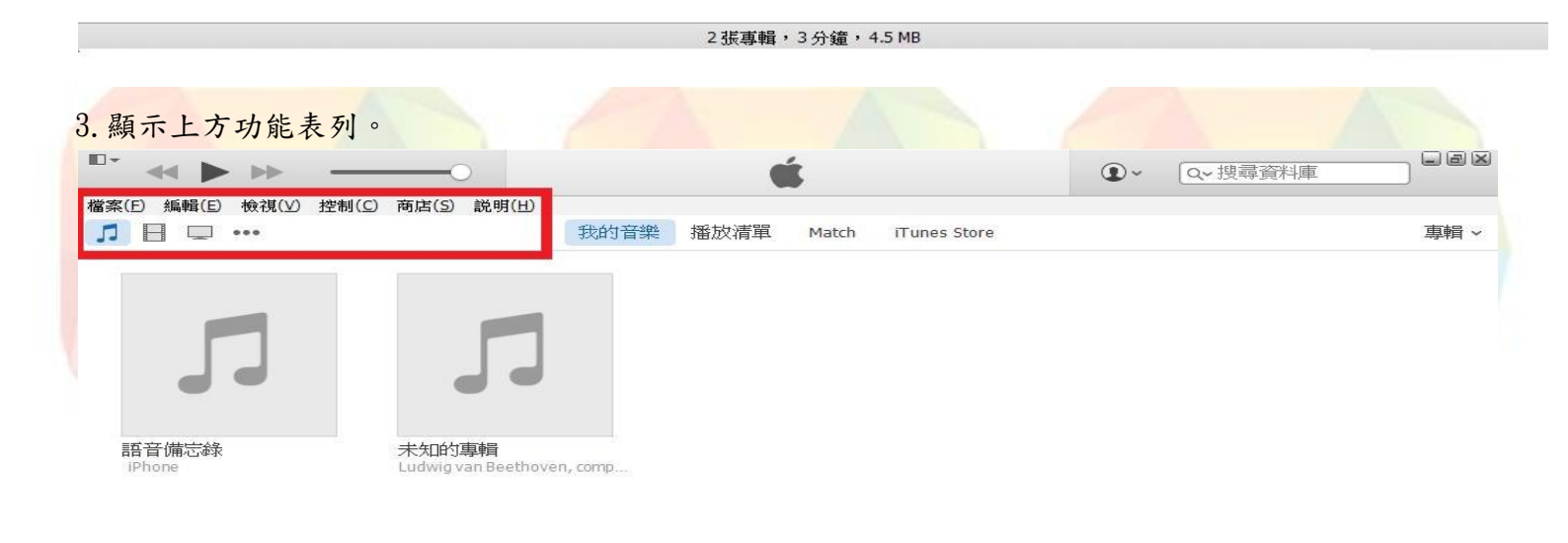

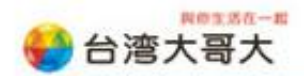

## 4. 當手機連結到電腦 ITUNES 會提示,您是否允許這部電腦存取此 IPHONE 上的資訊?請按『繼續』。

1 行動溝通 💻 行動上網

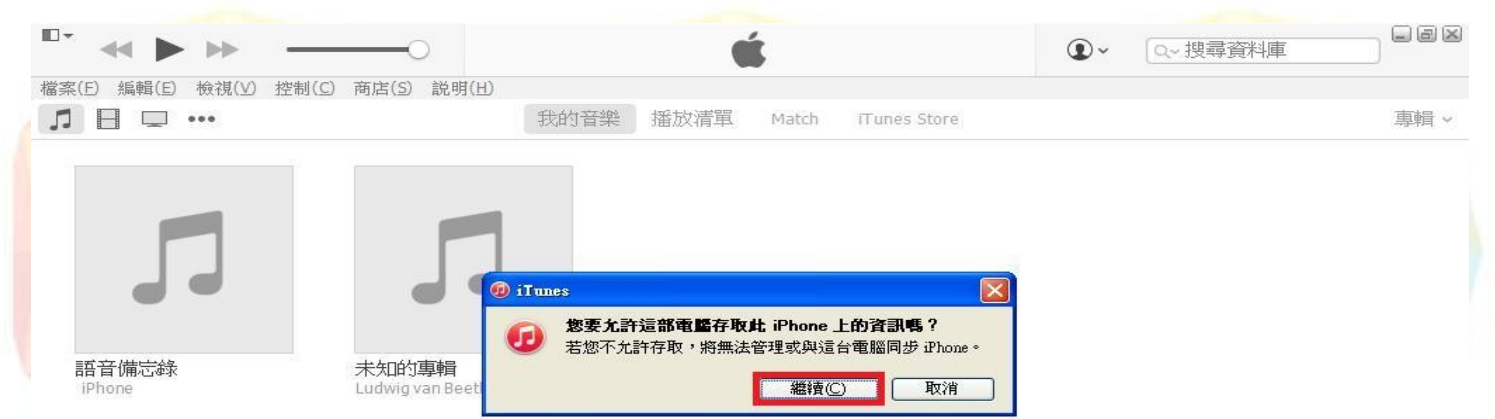

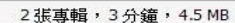

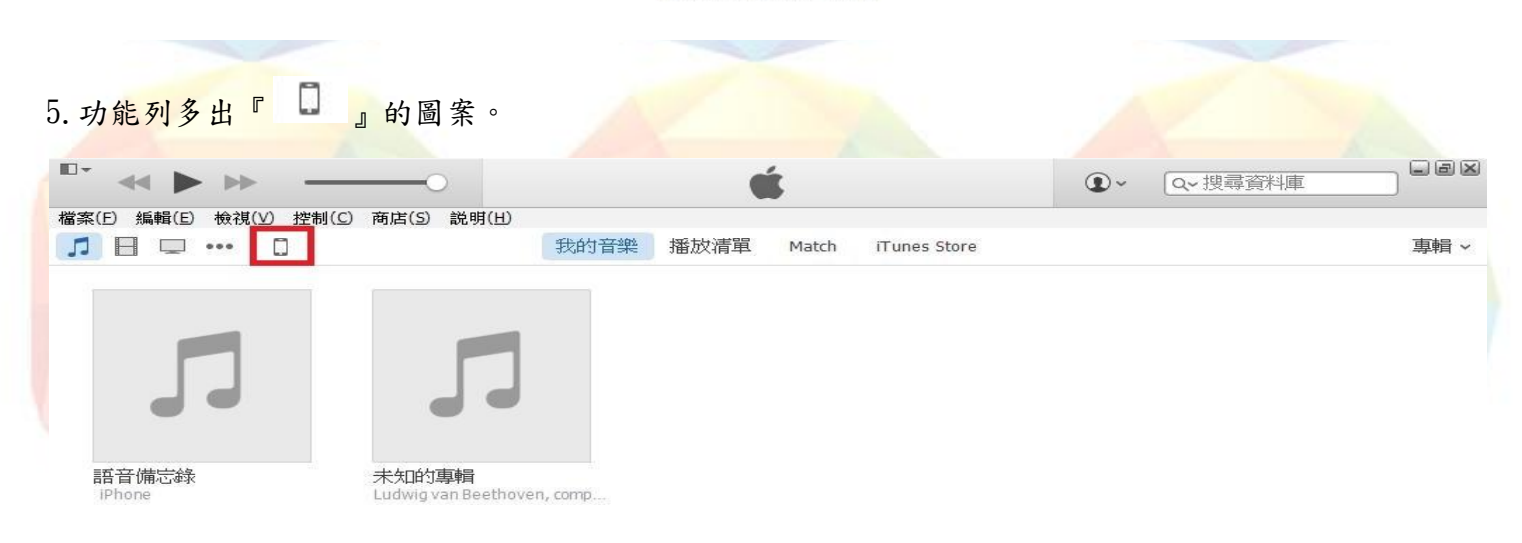

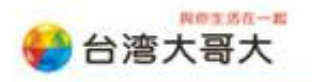

6. 請點選『 🔋 』,再點選『照片』。

|                               | iPhone                      |  |
|-------------------------------|-----------------------------|--|
| iPhone <b>1.</b><br>64GB 100% | ▲ □同步照片來源: My Pictures ◇    |  |
| 設定                            | <ul> <li>▲ 所有資料夾</li> </ul> |  |
| □ 摘要                          | ◎ 所選的資料夾                    |  |
| App                           | □包含影片                       |  |
| ♬ 音樂                          |                             |  |
| □ 影片                          |                             |  |
| 💷 電視節目                        |                             |  |
| . ① 鈴聲                        |                             |  |
| ◎ 照片                          |                             |  |
| <ol> <li>資訊</li> </ol>        |                             |  |
| 在我的裝置上                        |                             |  |
| 」音樂                           |                             |  |
|                               |                             |  |
|                               |                             |  |
| 書籍                            |                             |  |
| ☑ 有聲書                         |                             |  |
| ♪ 鈴聲                          |                             |  |
| ⑧ 已購買                         |                             |  |
|                               |                             |  |
| ♀ 90 年代的音樂                    |                             |  |

# 7. 將『同步照片來源』項目打勾,點選『所選的資料夾』,再選取『選擇資料夾』的檔案。

| (E) 編輯(E) 檢視(⊻) 控制                   | (C) 商店(S) 説明(H)                                                                                |                                    | , N |          |      |
|--------------------------------------|------------------------------------------------------------------------------------------------|------------------------------------|-----|----------|------|
|                                      |                                                                                                | iPhone                             |     |          |      |
| IPhone<br>64GB 100%<br>Ξ 摘要<br>へ App | <ul> <li>▲</li> <li>1. 図同步照片來》</li> <li>△ 所有資料夾</li> <li>2. ● 所選的資料夾</li> <li>□包含影片</li> </ul> | 夏<br>My Pictures ≎] 0 張照片<br>選擇資料夾 |     |          |      |
| □ 音樂                                 | 1.11                                                                                           |                                    |     |          |      |
| ] 影片<br>□ 電視節目<br>∩ 給撃               | 資料夾                                                                                            |                                    |     |          |      |
|                                      |                                                                                                |                                    |     |          |      |
| mまた<br>〕音樂<br>■影片<br>■電視節目           |                                                                                                |                                    |     |          |      |
| ■書籍<br>□有聲書                          |                                                                                                |                                    |     |          |      |
|                                      |                                                                                                |                                    |     |          |      |
| ▶ 90 年代的音樂<br>▶ 古典音樂                 | ~ <                                                                                            |                                    |     |          |      |
| 4.00                                 |                                                                                                | 49 07 GB 可用                        |     | 「「行行」「「作 | •=== |

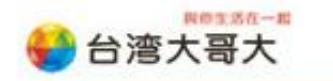

🖬 行動演通 💻 行動上網

## 8. 找到照片存放的資料夾位置後,選擇欲同步的照片資料夾,再點選『確定』。

| 檔案(E) 編輯(E) 檢視(Y) 控制(C) 商                                                                                                    | 古(S) 説明(出) iPhone                                                                                                    |          |
|----------------------------------------------------------------------------------------------------|----------------------------------------------------------------------------------------------------|----------|
| iPhone       ▲         64GB       100% ●         ime       100% ●         ime       100% ● | <ul> <li>■ 同步照片來源: 選擇資料夾 ② 0 張照片</li> <li>● 所有資</li> <li>● 所選約</li> <li>● 包含影</li> <li>● 包含影</li> <li>● 資料水</li> <li>● 回 我的支件</li> <li>● ConnectionManager</li> <li>● Downloads</li> <li>● Q120 Manager</li> <li>● 数的音樂</li> <li>● 報助音樂</li> <li>● 報助音樂</li> <li>● ● 我的電話</li> <li>● ● ● ● ● ● ● ● ● ● ● ● ● ● ● ● ● ● ●</li></ul> |          |
| Арр                                                                                                    | 49.07 GB 可用                                                                                                    | 回復    套用 |

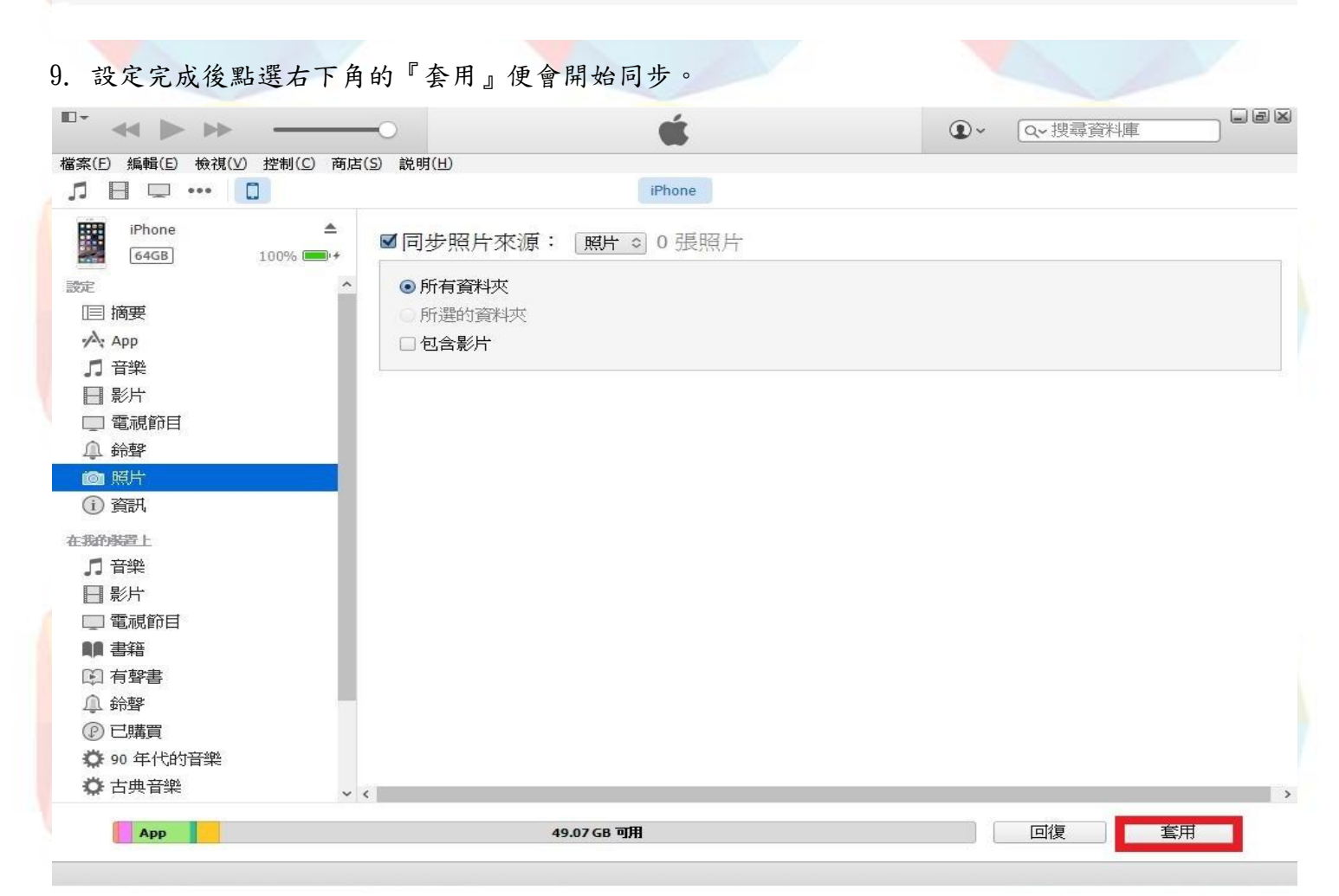

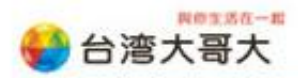

10 行動溝通 💻 行動上網

10. 此時 iTunes 將會開始同步照片。

| • • •                   |                               | ●~ Q~ 搜尋資料庫 |  |
|-------------------------|-------------------------------|-------------|--|
| 檔案(E) 編輯(E) 檢視(⊻) 控制(C) | 商店(S) 説明 <del>、」</del> iPhone |             |  |
| iPhone (<br>64GB 100% ( | ■同步照片來源: 照片 ◎ 0 張照片           |             |  |
| 設定                      | ^ ●所有資料夾                      |             |  |
| □ 摘要                    | ○ 所選的資料夾                      |             |  |
| App                     |                               |             |  |
| 「日本新                    |                               |             |  |
| □ 電調節日                  |                               |             |  |
|                         |                               |             |  |
| <u>後</u> 昭片             |                               |             |  |
| (1) 資訊                  | 1                             |             |  |
| 在我的装置上                  |                               |             |  |
| 「日音樂                    |                               |             |  |
| □ 影片                    |                               |             |  |
| 💷 電視節目                  |                               |             |  |
| 書籍                      |                               |             |  |
| ○ 有聲書                   |                               |             |  |
|                         |                               |             |  |
|                         |                               |             |  |
| ♀ 90 年代的首架<br>★ 十曲 五余   |                               |             |  |
| ₩ 白典百業                  | v (                           |             |  |
| Арр                     | 49.07 GB 可用                   | 同步          |  |

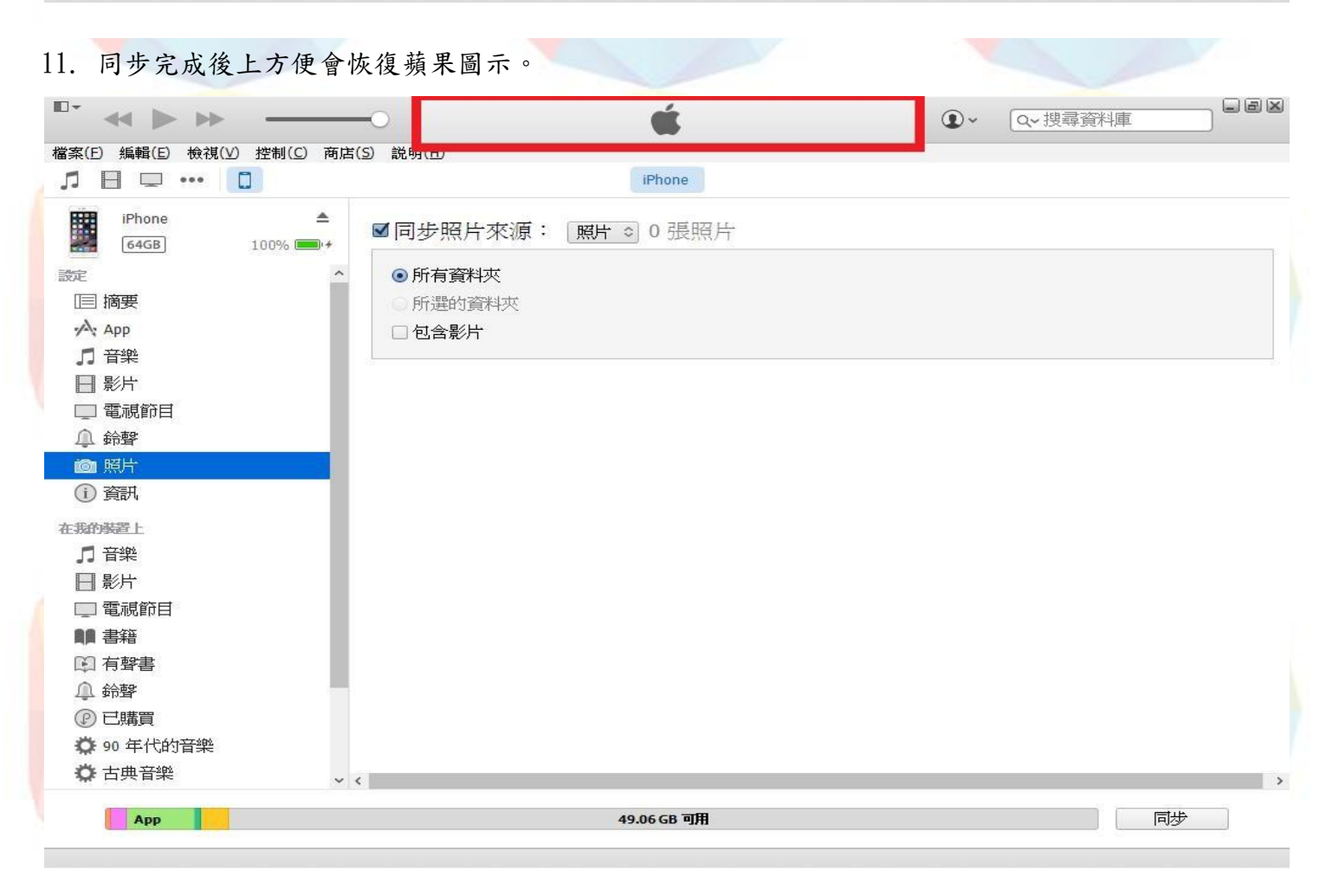

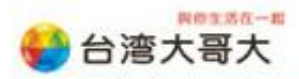

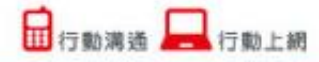

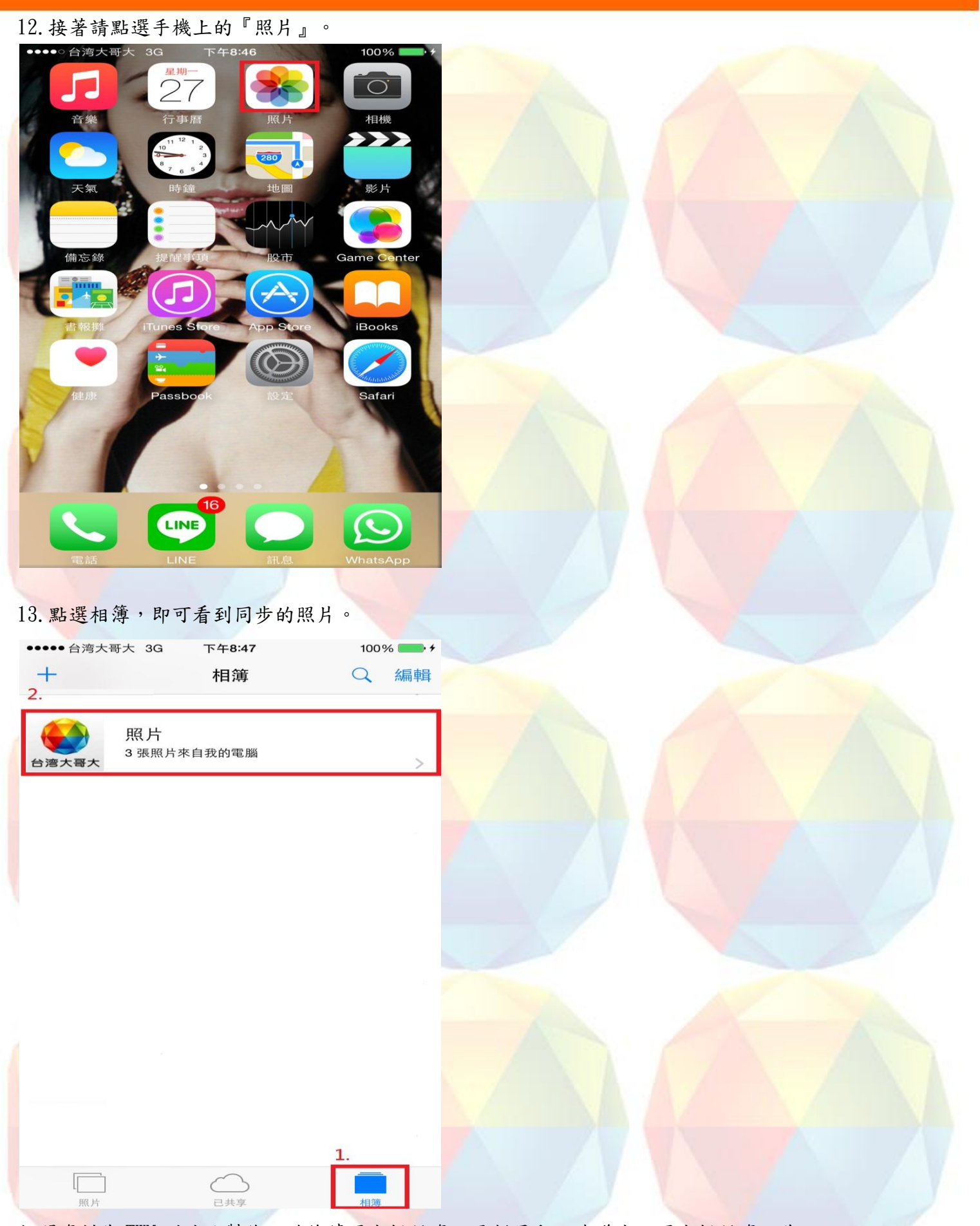

相關資料為 TWM 測試及製作,若後續原廠提供資訊更新異動,建議應以原廠提供資訊為主。